## 《自动化仪表》新版网站使用指南

## 一. 快捷投稿/查稿

1. 进入"中国自仪网"首页(www.paimag.com),在右侧点击"投稿入口"。

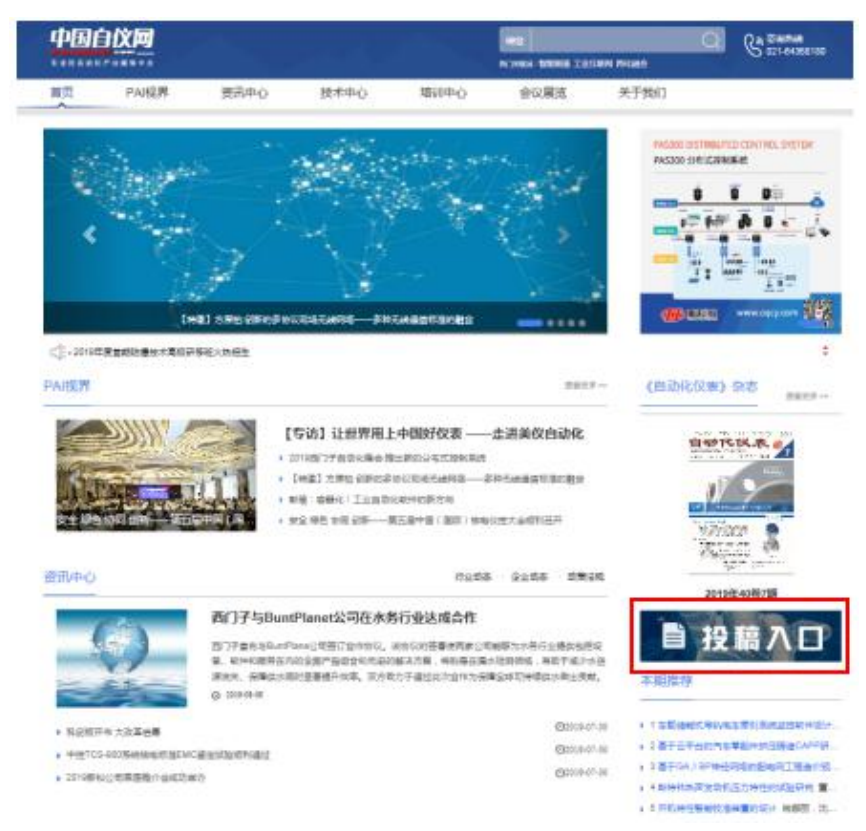

## 2. 进入"投稿系统",进行注册/登录,并根据系统引导进行投稿/查稿。

| <u>自₩1×1×来</u> 自动化仪表                                                                                                    |                                                                                                    |
|----------------------------------------------------------------------------------------------------|----------------------------------------------------------------------------------------------------|
| Process Automation Instrumentation<br>ISSN: 1000-0380<br>CN: 31-1501/7H<br>Tel: 021-64360180-231,021-64368984(Fax)<br>Em3i: padesipai.cm, padesipai.cm                                                                                                    |                                                                                                    |
| 投稿须知   版权协议   论文權版   系统要求   使用帮助   期刊首页                                                                                                    |                                                                                                    |
| 在作者中心登录后,怒可以:<br>1. 向本刊股時,或継续完成您未完成的投稿。<br>2. 旗段直向您的稿件处理加度已最和目前的状态。<br>3. 懷異編編節的要求,「風味時友質以开上传修改稿。<br>4. 下戰。例1311片使的溶解性文体。<br>5. 重词文單算用敏約備光。<br>6. 修改您的个人信息。<br><b>请注意:</b><br>1. 如果吃完是那件者(即第一次投稿),请先注册,并已住您的用户名和口令,同时<br>本系统近将记忆设备的用户名和磁码通过您注册的E-mail发送给你。<br>2. 如果吃已法婚有用户名和磁码,直接登录即可,请不要重测注册,否则可能导<br>致你信意道你不完整。<br>3. 本系统的用户名和密码区别大小写。 | 清使用IE6.X、IE8.X、IE9.X、IE10.0、Firefox、Chrome 浏览器登录系<br>统。<br>如果使用其他浏览器,请查看使用解散。<br>作者登录<br>如果您已经注册,请直接登录。<br>用户名/ORCID:<br>密码:<br>目前:<br>目前:<br>目前:<br>目前:<br>目前:<br>日本名の 登录 |
| 关于ORCID:<br>ORCID (Open Researcher and Contributor ID),即科研人员国际唯一学术<br>标识符,由一等免费约,全球唯一的16位身份识别研构成,详知<br>http://orcid.org/,本刊要求作者申请ORCID号,以供论文出版时标记。<br>eg: 1234-1234-1234-123X                                                                                                    | 如果您还没有注册,请在投稿之前先 <u>注册</u> .<br><b>遗忘密码</b> :输入您注册时填写的 e-mail,系统将自动把您密码发送到您的信<br>稿。<br>E-mail:                                                                             |

## 二. 期刊浏览

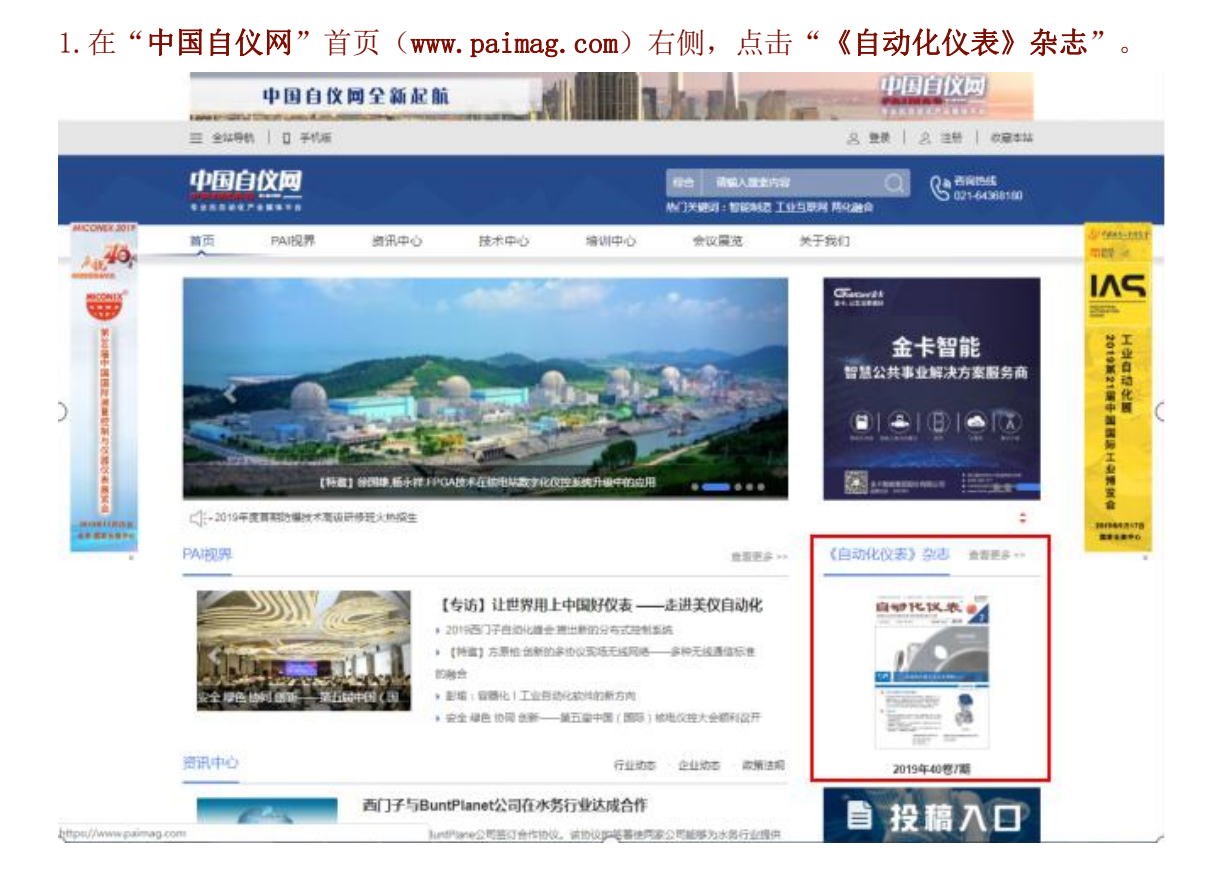

2. 进入"**期刊主页**",当期内容可在"**本期目次**"下拖动查看;过刊内容请点击"**过刊 浏览**"右侧"显示更多"。

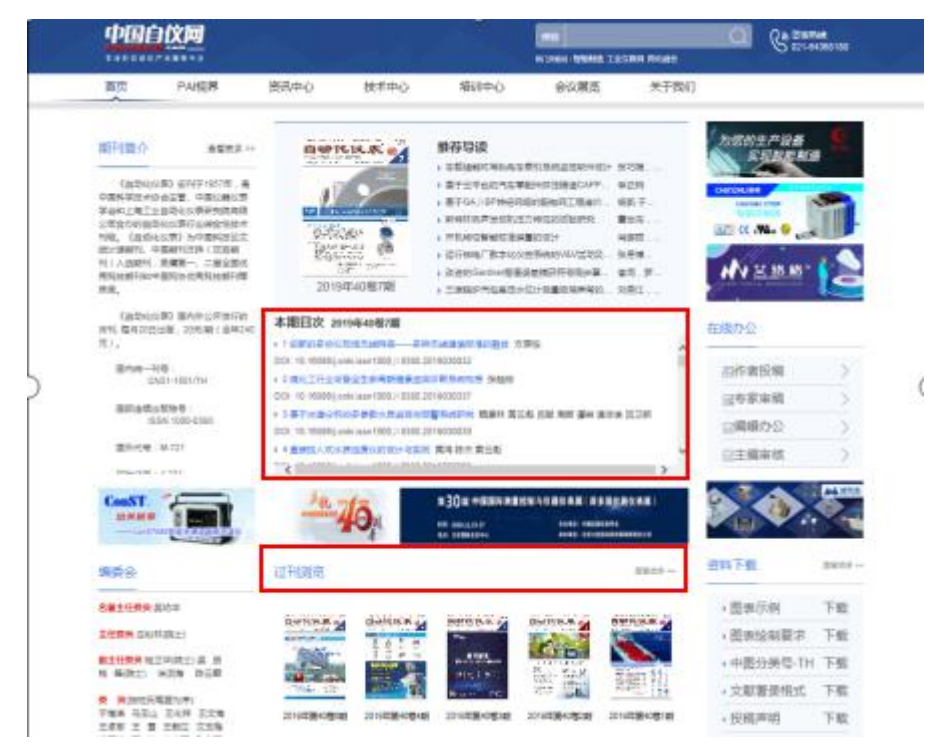

1. 进入"期刊主页",点击"资料下载"右侧"查看更多"。

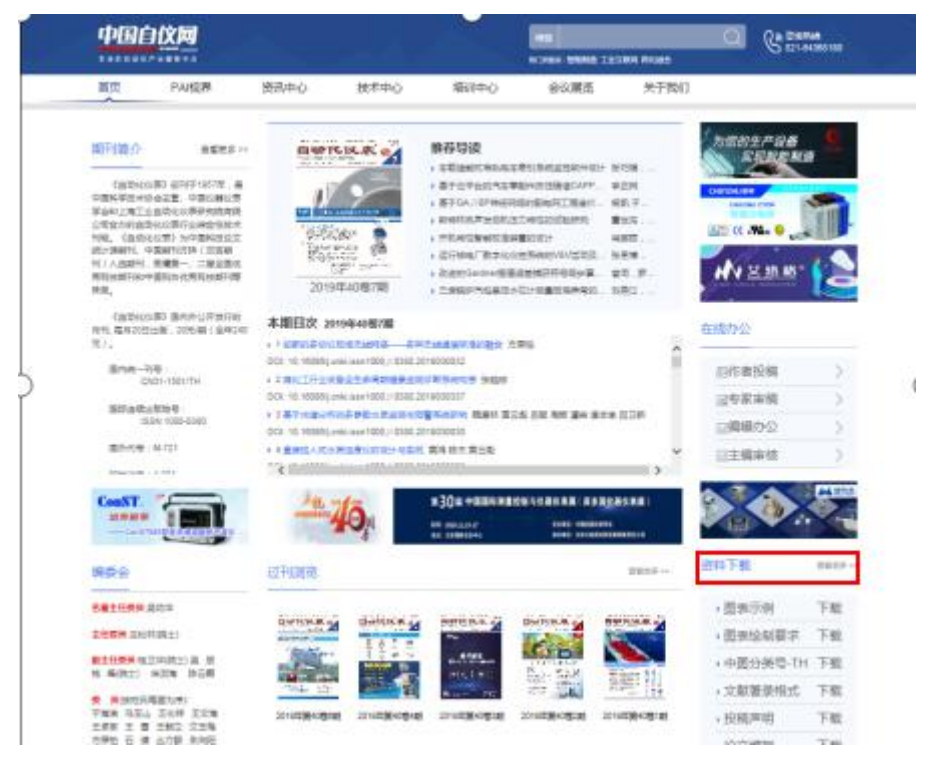

2. 进入"下载列表",点击下载所需资料。

|      |       |       |      |                          | 2、注册   收藏本站     |    |                      |  |
|------|-------|-------|------|--------------------------|-----------------|----|----------------------|--|
| Z    |       |       | 综    | 合 请输入搜索内部<br> 关键词:智能制造 ] | 容<br>「业互联网 两化融合 | Q  | 合词热线<br>021-64368180 |  |
| 资讯中心 | 〉 技术中 | 中心 培训 | 中心   | 会议展览                     | 关于我们            |    |                      |  |
|      |       | 资料名称  | <.   |                          |                 | 下载 |                      |  |
|      |       |       |      |                          |                 | 下载 |                      |  |
|      |       |       |      |                          | 下戦              |    |                      |  |
|      |       |       |      |                          |                 |    |                      |  |
|      |       |       |      | 下载                       |                 |    |                      |  |
|      |       |       |      |                          | 下载              |    |                      |  |
|      |       |       |      | 下载                       |                 |    |                      |  |
|      |       |       |      |                          |                 |    |                      |  |
| 3    | 本站服务  | 网站地图  | 法律声明 | 联系我们                     | 关注我们            | נו |                      |  |

TIPS

※ 关于浏览器:推荐使用谷歌、搜狗、极速; IE 请使用 IE10 及以上版本, 360 请切换为"极速模式"

※ 关于账户登录:请进入投稿系统

(http://journal.paimag.com/authorLogOn.action) 后 , 进行注册、 登录等操作

※ 网站使用过程中如有问题,请咨询 021-64516101(陈老师)